## 筆電-關閉「隨機硬體位址」教學

大家好,以下為筆電關閉隨機硬體位址教學

注意,如果你的筆電改 ishch-mac 後可以上網,請不用再做以下設定了!!! 不是每一台都要或都有這個設定,有些是沒有這個選項的!

步驟如下

1、桌面左下方-開始-設定-網路與網際網路

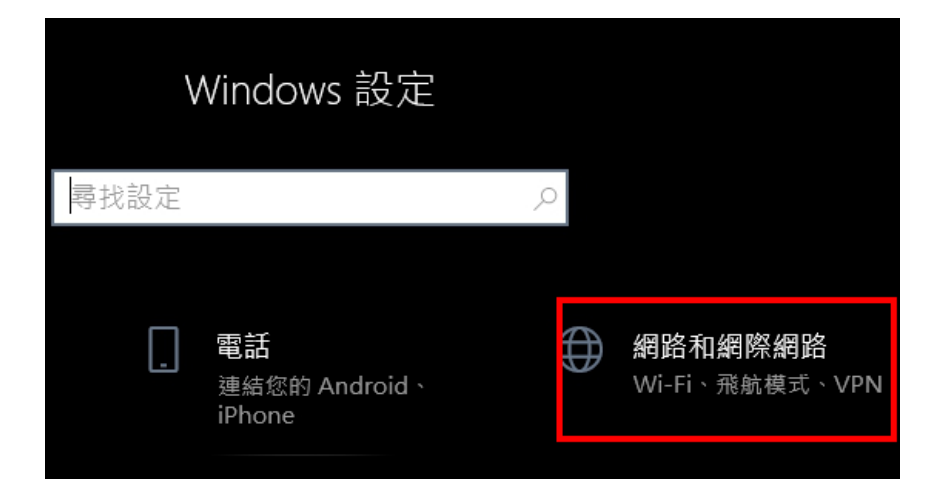

2、選 wifi

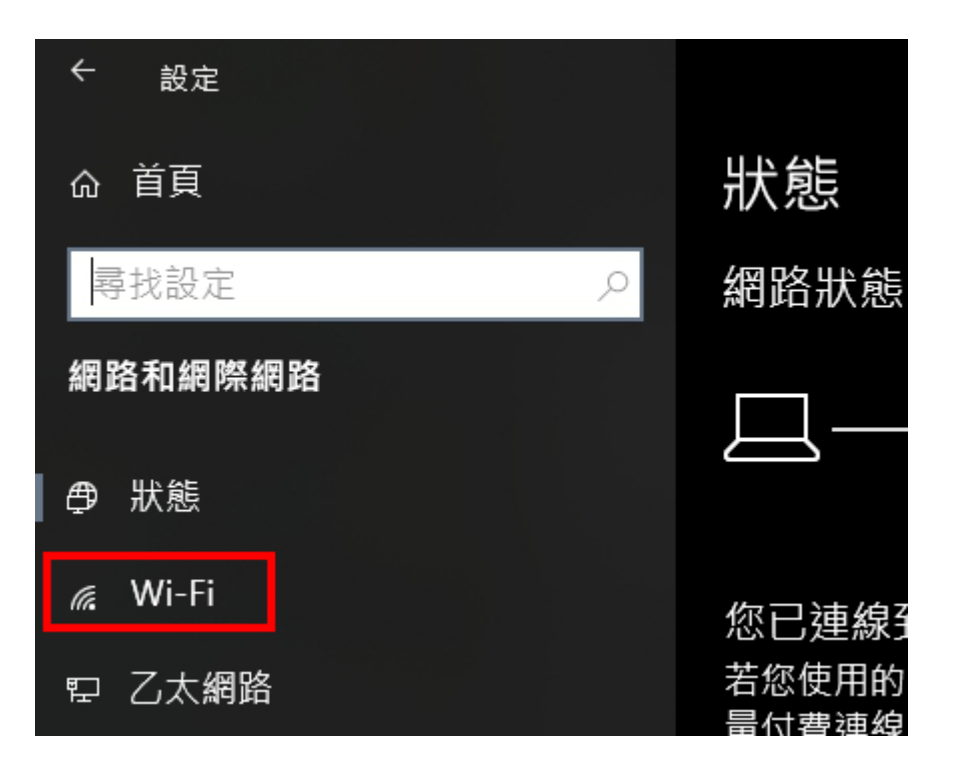

## 3、右方的隨機硬體位址-關閉

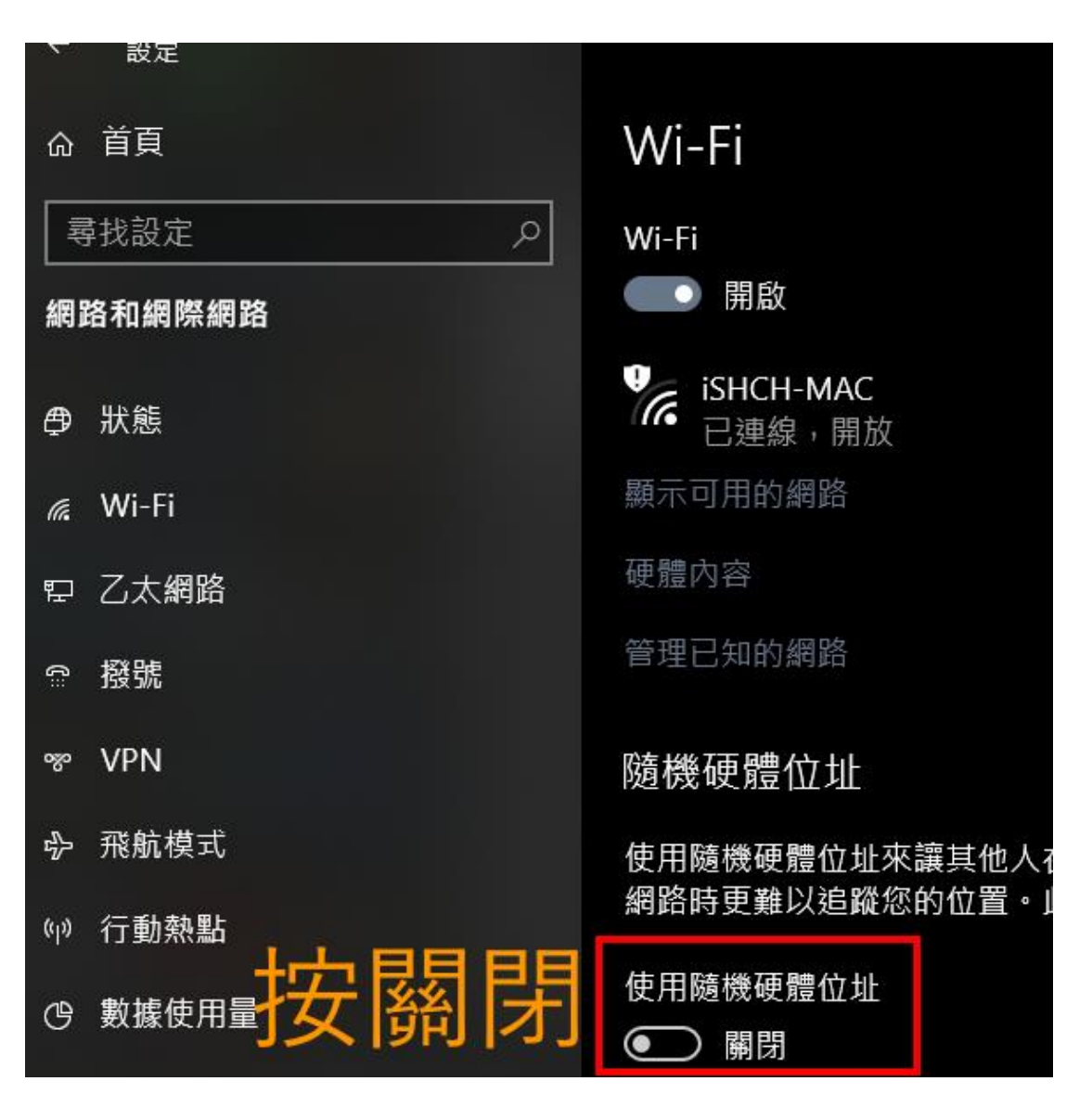